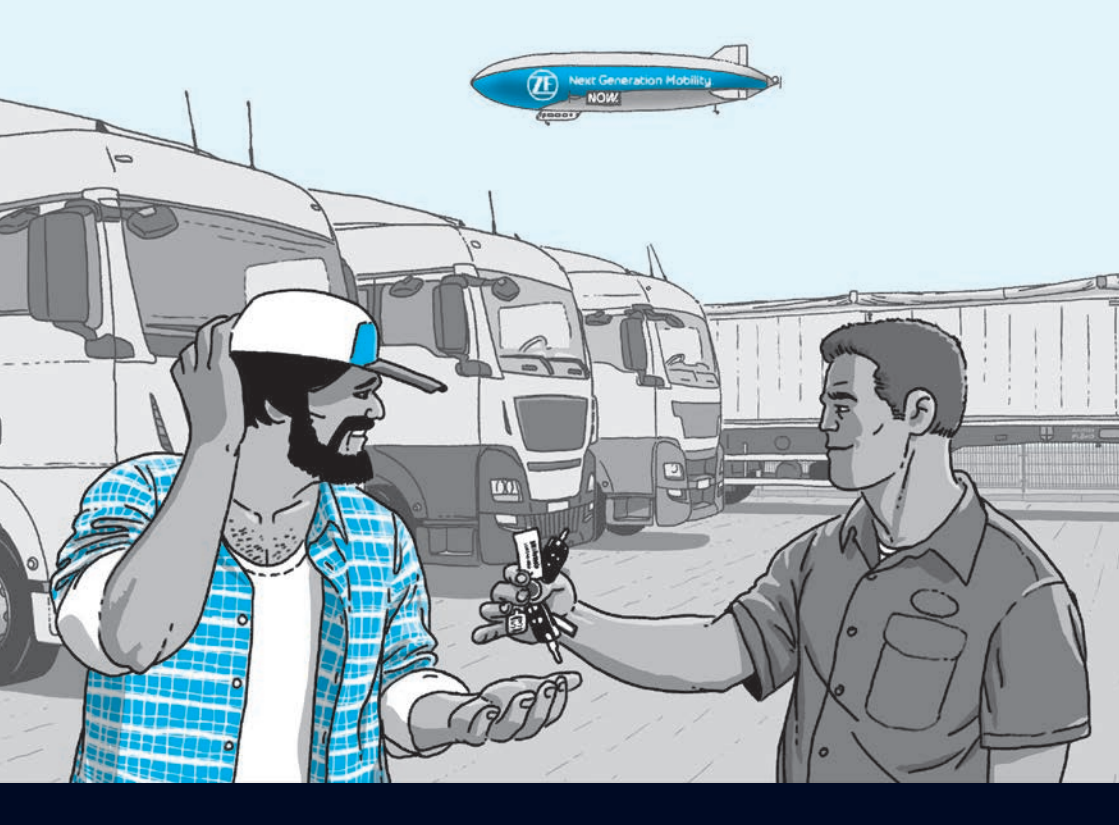

## Driver Manual

Making a trucker's life easier

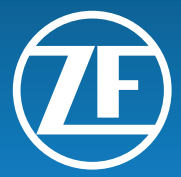

#### Copyright © ZF Friedrichshafen AG

This document is protected by copyright. Complete or partial reproduction or distribution of this document is not permitted without the approval of ZF Friedrichshafen AG. Infringements lead to civil and criminal prosecution. The English version is the original document.

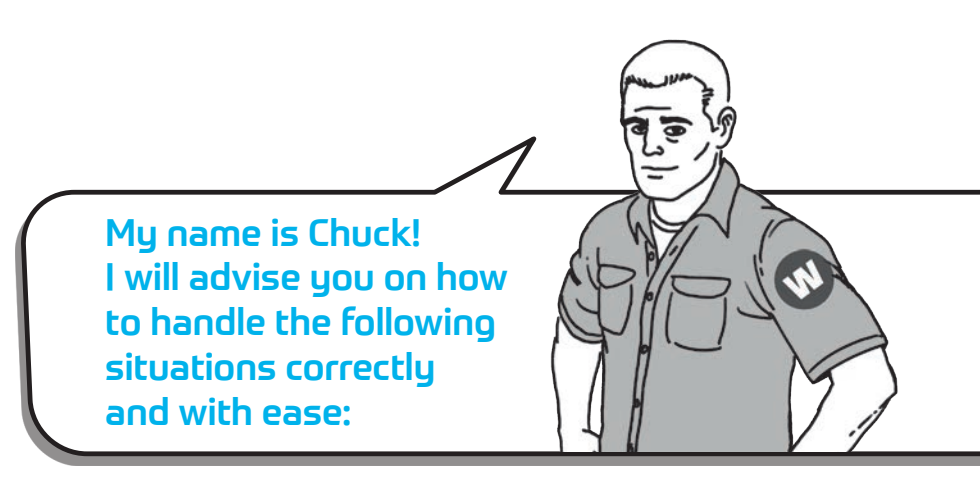

- 1 Correct coupling and uncoupling the trailer to avoid an accident
- 2 Managing a hill-start, or a slippery slope (Traction Help function)
- **3** Managing the challenges of small roundabouts and sharp turns (OptiTurn function)
- 4 Avoiding trailer overloading (Axle Load indication)
- 5 Avoiding the risk of loading dock damage due to trailer bounce (Bounce Control function)
- **6** Recognizing electronically controlled & conventional air suspension
- **7** Conventional air suspension trailer height correction (TASC/RSV function)
- 8 Electronically controlled air suspension trailer height correction (ECAS/eTASC function)
- **9** Storing the most common trailer height levels in memory (Memory Level function)
- **10** Changing the trailer height from the truck cabin (remote control devices)
- **11** Ensuring your trailer is parked securely (Immobilizer activation)
- **12** Coupling a truck to a parked trailer with an activated immobilizer (Immobilizer deactivation)

# Correct coupling and uncoupling the trailer to avoid an accident

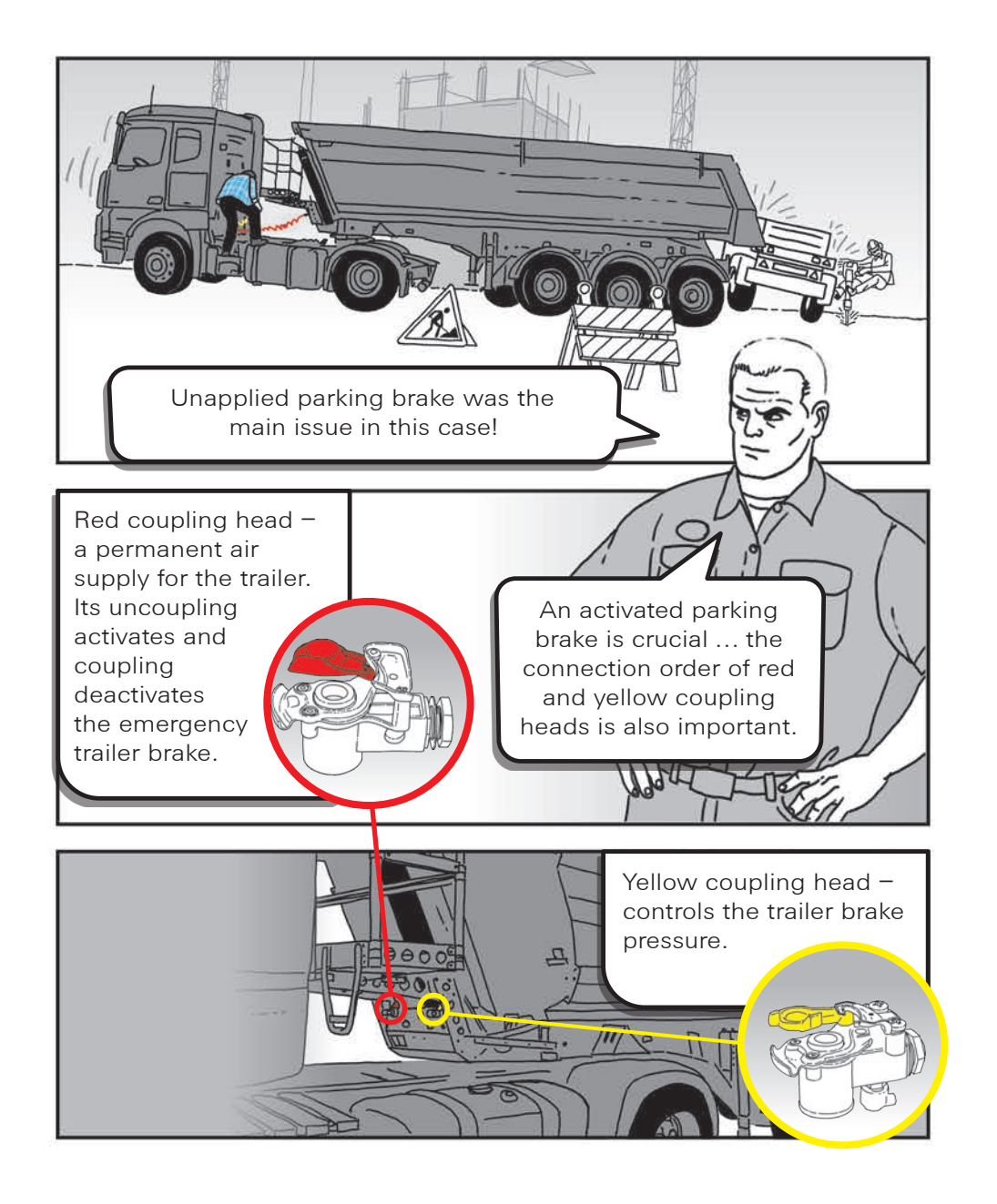

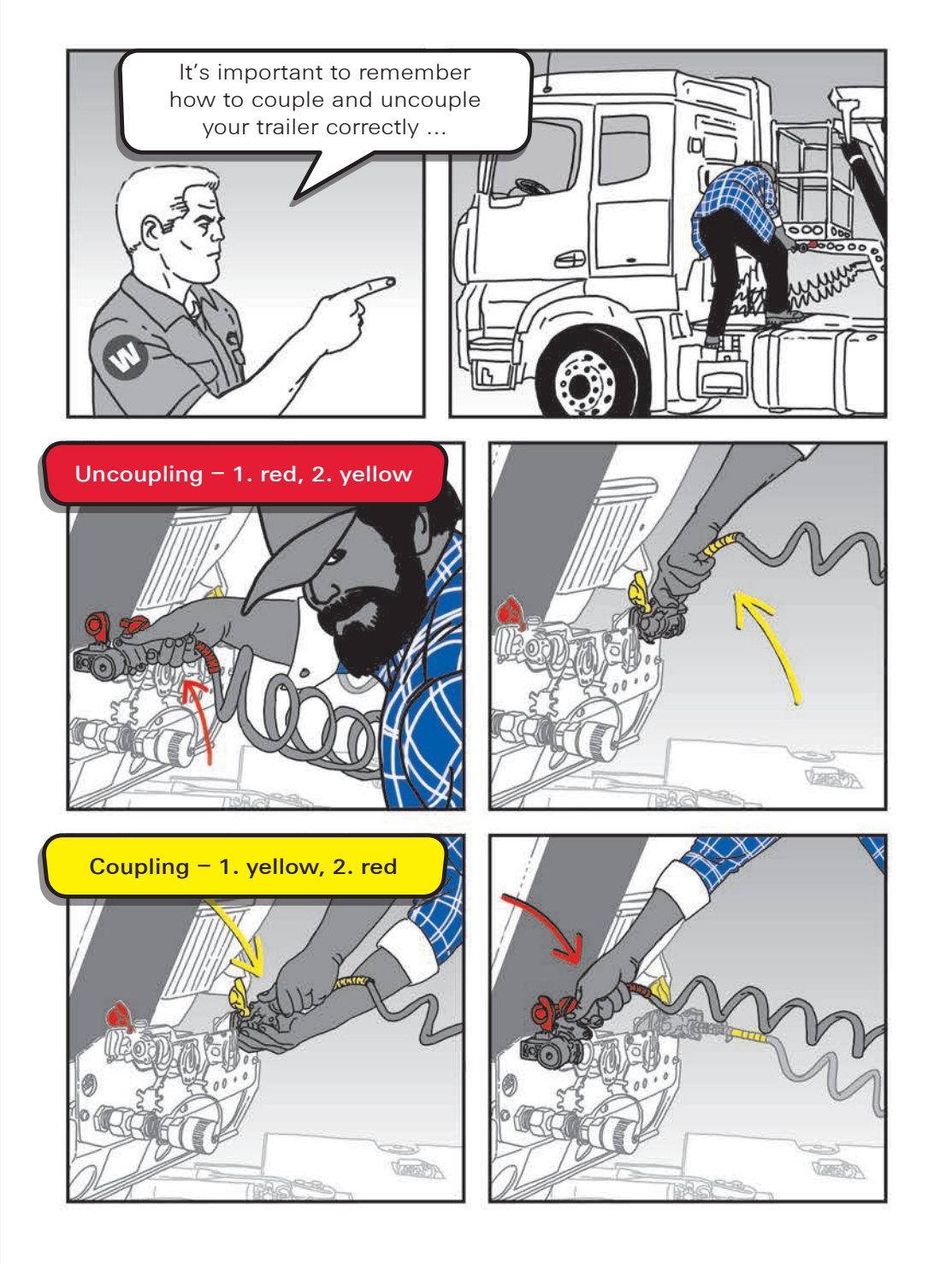

#### Managing a hill-start, or a slippery slope (Traction Help function)

2

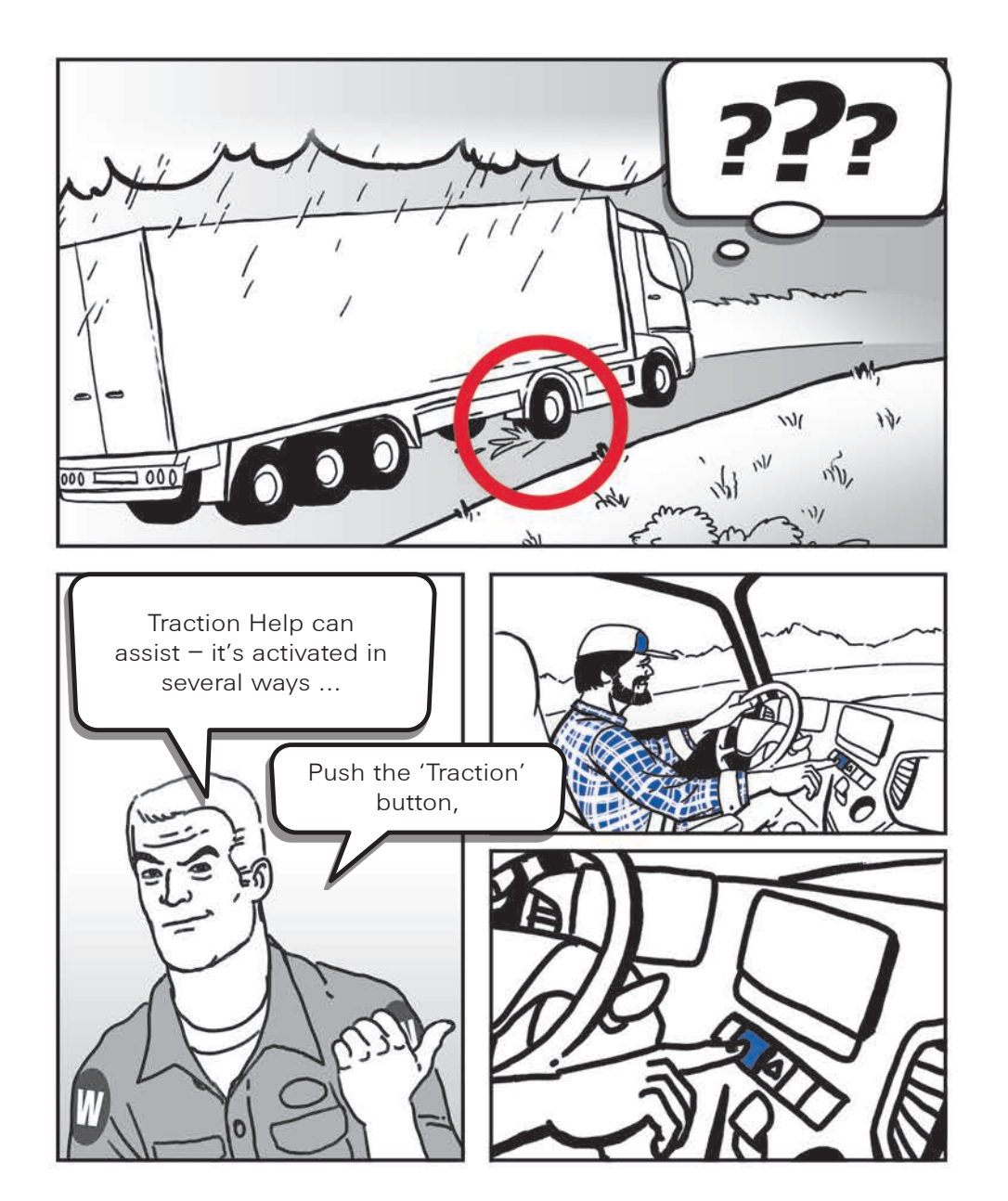

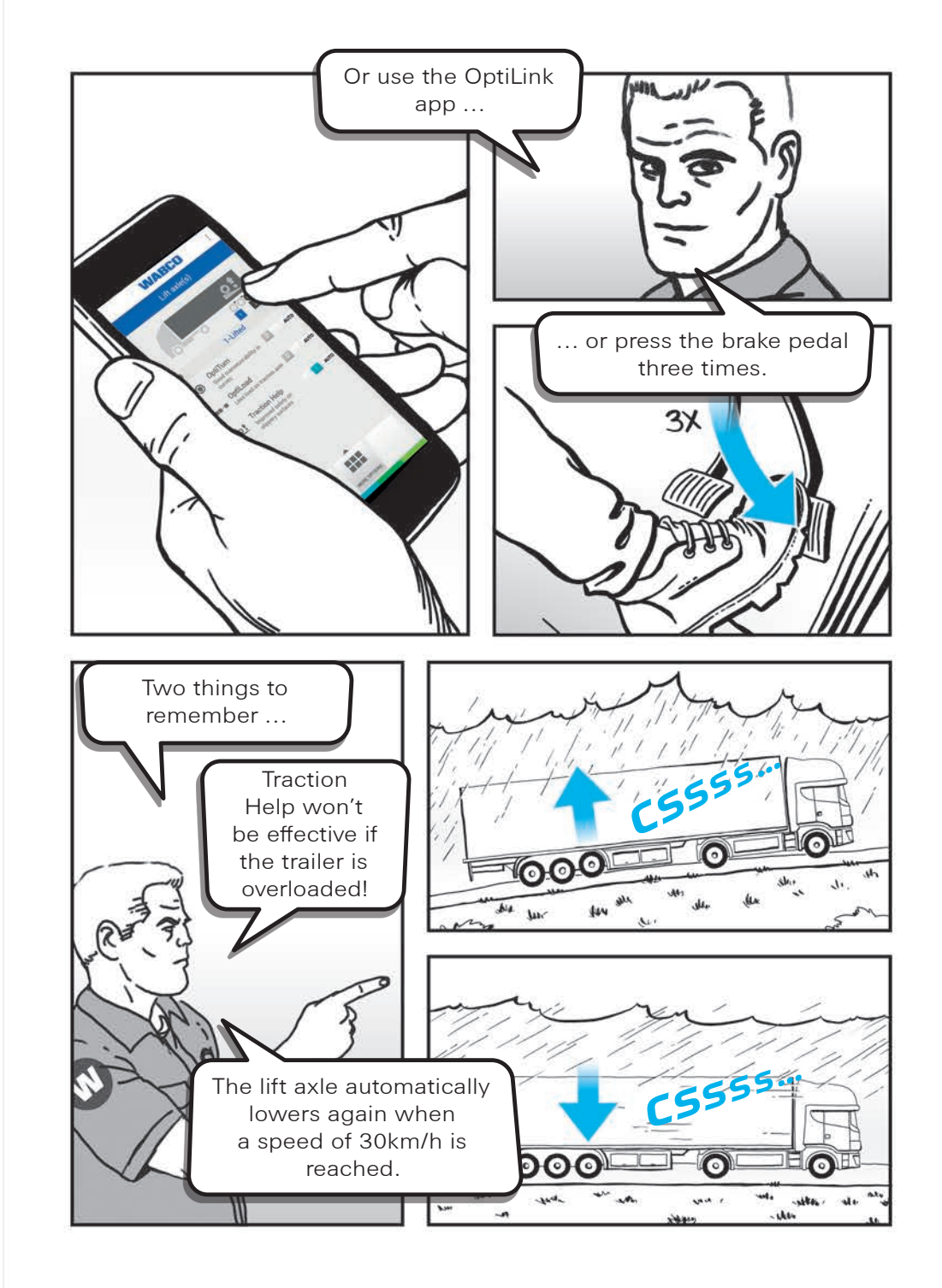

#### Managing the challenges of small roundabouts and sharp turns (OptiTurn function)

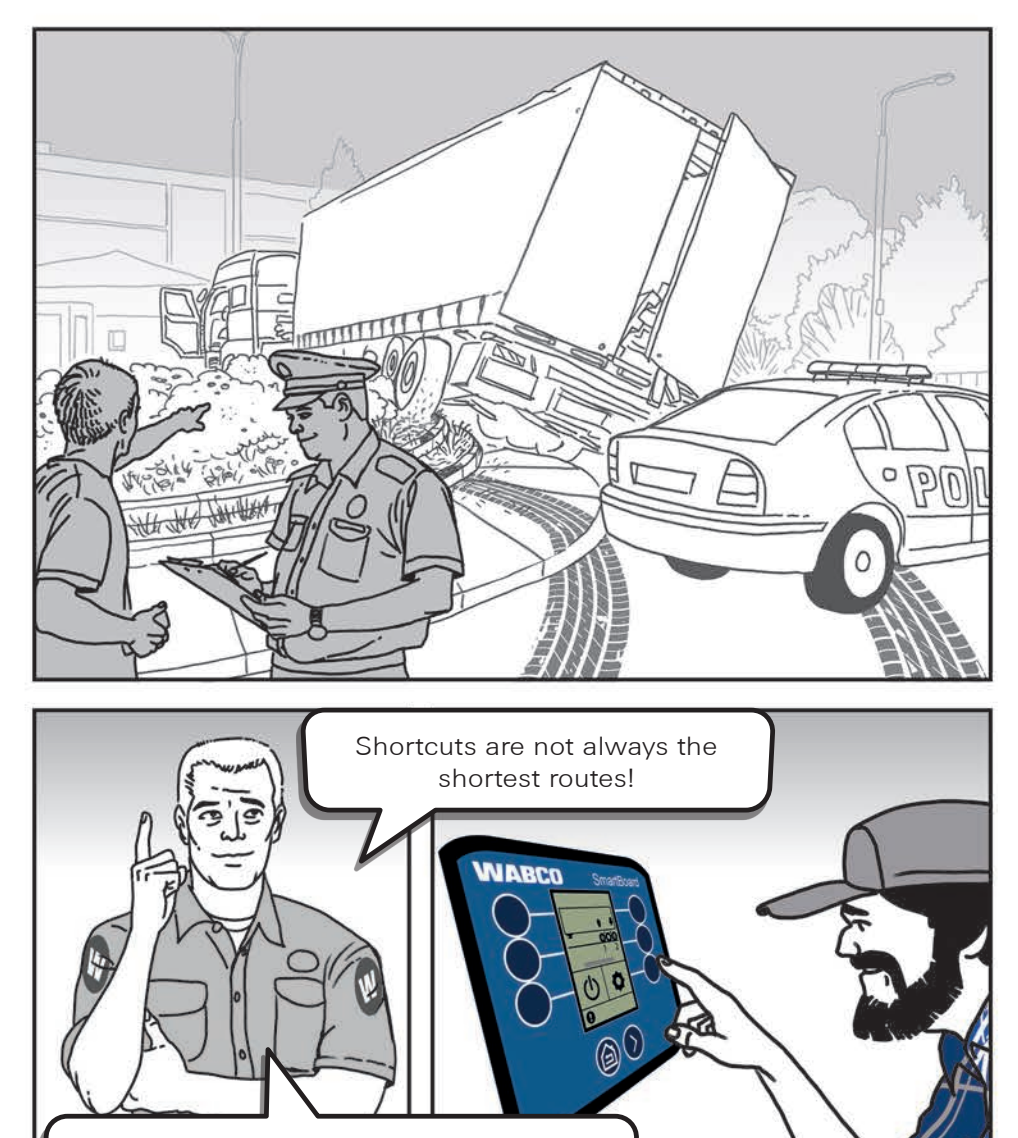

The OptiTurn function can help you if it's activated before driving.

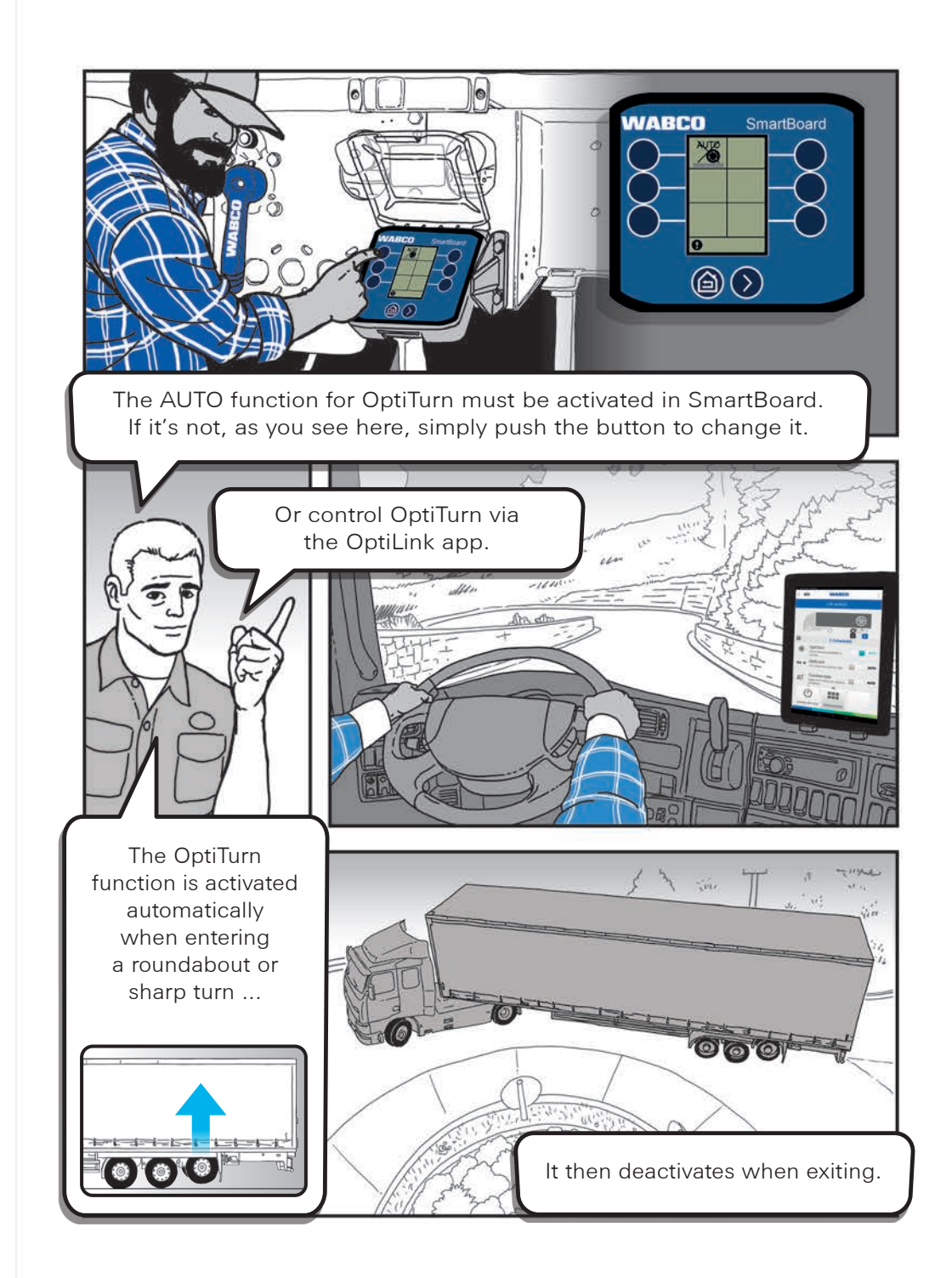

#### 4 Avoiding trailer overloading (Axle Load indication)

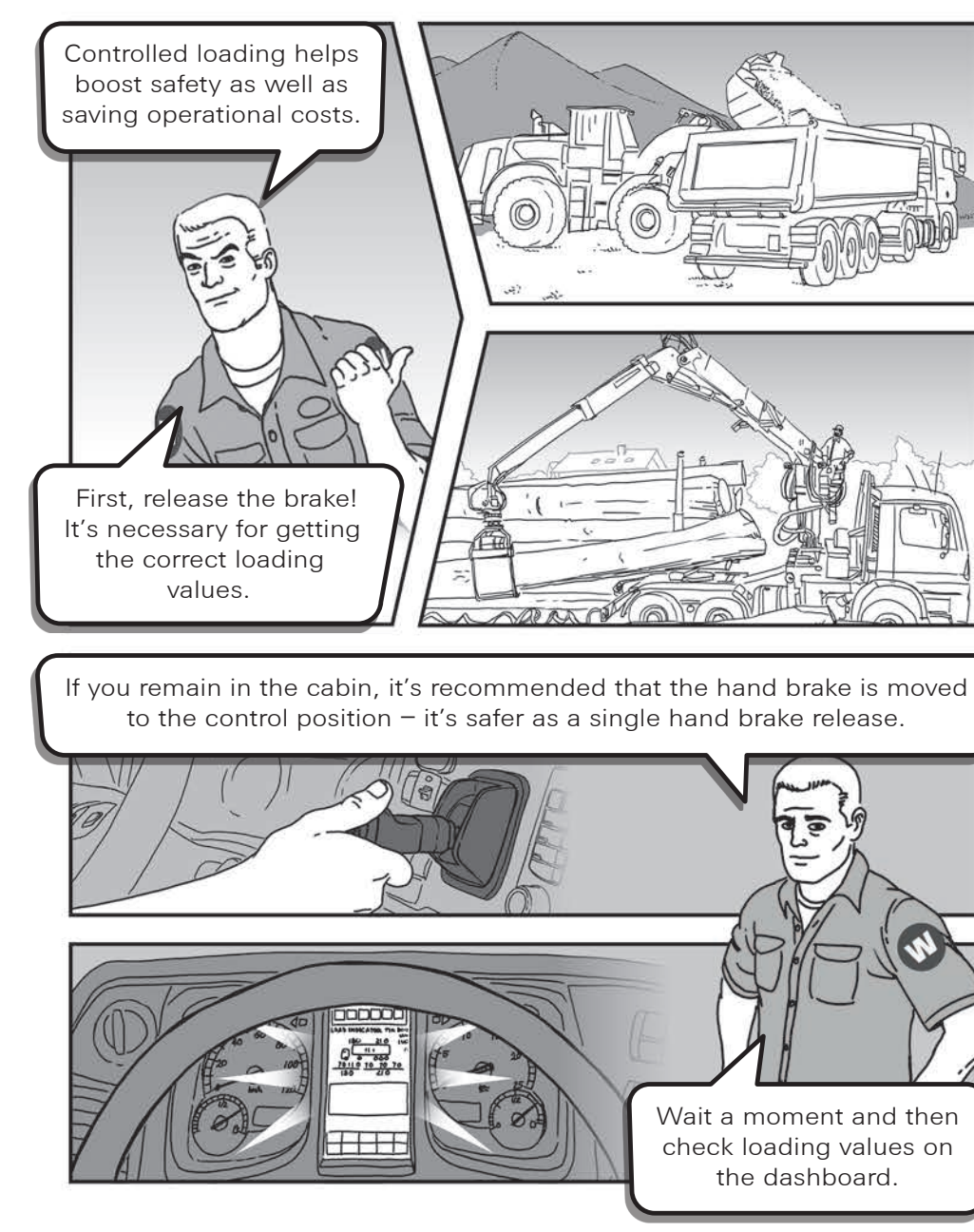

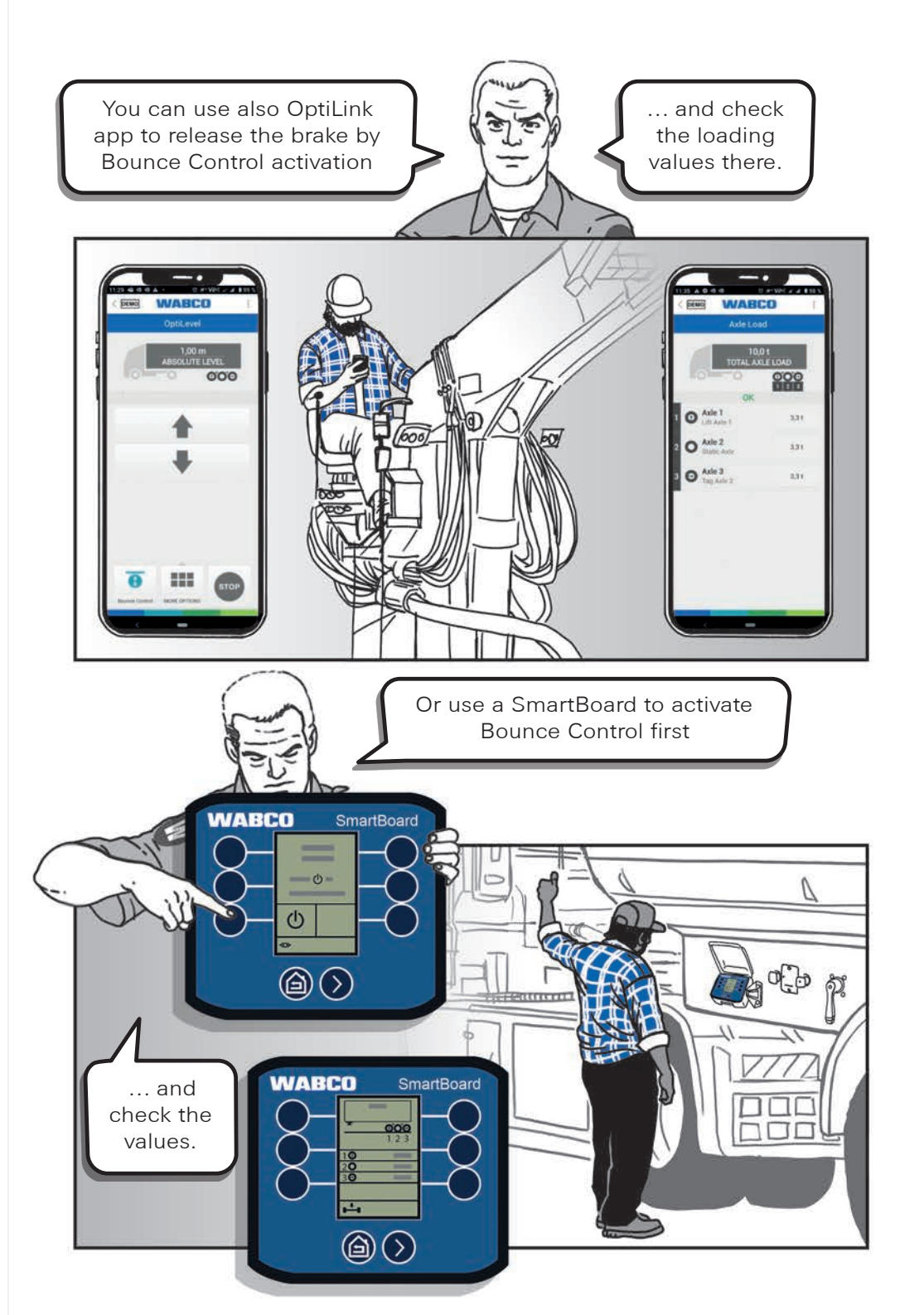

#### Avoiding the risk of loading dock damage due to trailer bounce (Bounce Control function)

![](_page_6_Picture_2.jpeg)

![](_page_6_Picture_3.jpeg)

![](_page_7_Picture_0.jpeg)

### Conventional air suspension – trailer height correction (TASC/RSV function)

![](_page_8_Figure_1.jpeg)

![](_page_8_Picture_2.jpeg)

#### Electronically controlled air suspension – trailer height correction (ECAS/eTASC function)

![](_page_9_Picture_2.jpeg)

![](_page_9_Picture_3.jpeg)

### Storing the most common trailer height levels in memory (Memory Level function)

9

![](_page_10_Picture_1.jpeg)

![](_page_10_Picture_2.jpeg)

### Changing the trailer height from the truck cabin (remote control devices)

![](_page_11_Picture_2.jpeg)

![](_page_11_Picture_3.jpeg)

#### Ensuring your trailer is parked securely (Immobilizer activation)

![](_page_12_Picture_2.jpeg)

![](_page_12_Picture_3.jpeg)

#### Coupling a truck to a parked trailer with an activated immobilizer (Immobilizer deactivation)

![](_page_13_Picture_2.jpeg)

![](_page_13_Picture_3.jpeg)

#### For further details, contact your local representative For information about our product portfolio, visit zf.com/cv. Follow us on LinkedIn to stay up to date:

![](_page_14_Picture_1.jpeg)

#### About Us

ZF is a global technology company suppling systems for passenger cars, commercial vehicles and industrial technology, enabling the next generation of mobility.

ZF allows vehicles to see, think and act. In the four technology domains of Vehicle Motion Control, Integrated Safety, Automated Driving, and Electric Mobility, ZF offers comprehensive product and software solutions for established vehicle manufacturers and newly emerging transport and mobility service providers.

ZF electrifies a wide range of vehicle types. With its products, the company contributes to reducing emissions, protecting the climate and enhancing safe mobility.

With some 165,000 employees worldwide, ZF reported sales of €43.8 billion in fiscal 2022. The company operates 168 production locations in 32 countries.

ZF's Commercial Vehicle Solutions (CVS) division is helping shape the future of commercial transportation ecosystems. Our mission is to be the preferred global technology partner to the commercial vehicle industry. Powerfully combining ZF's commercial vehicle systems expertise, extensive technology portfolio and global operations, the division serves the full commercial vehicle industry value chain. As the automotive industry progresses towards an increasingly autonomous, connected, and electrified (ACE) future, ZF's CVS division innovates, integrates, and supplies components and advanced control systems that help make commercial vehicles and fleets operate more safely and sustainably. CVS unites ZF's former Commercial Vehicle Technology and Commercial Vehicle Control Systems divisions, the latter being formed following ZF's acquisition of WABCO in Spring 2020.